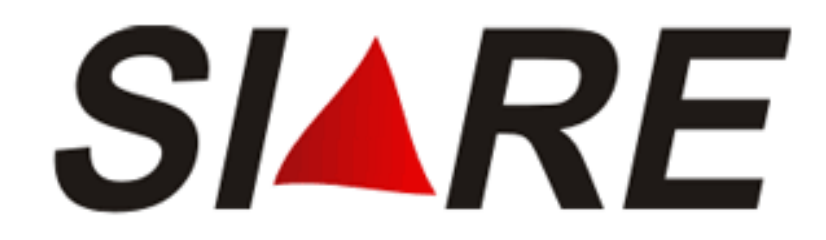

# Sistema Integrado de Administração da Receita - SIARE

Módulo: Declaração TFRM

Declaração e Conta Corrente

- Declaração: TFRM-D;
- Apuração da Taxa de Recursos Minerais;
- Consulta as Declarações Enviadas.

Subsecretaria da Receita Estadual (**SRE**) Superintendência de Arrecadação e Informações Fiscais (**SAIF**) Diretoria de Cadastro Arrecadação e Cobrança (**DICAC**)

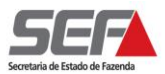

# Sumário

| APRESENTAÇÃO                                                                                       | 3  |
|----------------------------------------------------------------------------------------------------|----|
| OBJETIVO DO PROGRAMA                                                                               | 3  |
| A QUEM SE DESTINA                                                                                  | 3  |
| PERÍODO DE APURAÇÃO                                                                                | 3  |
| DA DECLARAÇÃO                                                                                      | 3  |
| ACESSO AO SIARE                                                                                    | 4  |
| ACESSO INFORMANDO LOGIN:                                                                           | 5  |
| 1) Contribuinte com Cadastro na SEF – Inscrição Estadual                                           | 6  |
| 2) Pessoa Jurídica não Inscrita na SEF - CNPJ                                                      | 7  |
| DECLARAÇÃO TFRM                                                                                    | 8  |
| Dos Dados Gerais da Declaração                                                                     | 9  |
| DO DETENTOR DE REGIME ESPECIAL                                                                     |    |
| Dos Dados dos Minerais                                                                             |    |
| DO ENVIO DA DECLARAÇÃO                                                                             |    |
| DA IMPRESSÃO DO DAE                                                                                |    |
| DA DECLARAÇÃO SEM MOVIMENTO                                                                        |    |
| DA RETIFICAÇÃO DOS DADOS DOS IVINERAIS DECLARADOS<br>DA EXCLUSÃO DOS DADOS DOS MINERAIS DECLARADOS |    |
| DA CONSULTA À DECLARAÇÃO                                                                           | 22 |
| Consultar Declaração                                                                               |    |
| CONSULTAR EXTRATO TFRM / REEMITIR DAE                                                              |    |
|                                                                                                    |    |

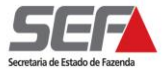

### <u>APRESENTAÇÃO</u>

O Programa Declaração TFRM (TFRM – D) é um sistema eletrônico desenvolvido pela SEF/MG para realizar o cálculo da Taxa de Controle, Monitoramento e Fiscalização das Atividades de Pesquisa, Lavra, Exploração e Aproveitamento de Recursos Minerários, conforme previsto na Lei nº. 19.976/2011 e Decreto nº. 45.936/2012.

#### **OBJETIVO DO PROGRAMA**

Apurar o valor mensal devido referente à Taxa de Controle, Monitoramento e Fiscalização das Atividades de Pesquisa, Lavra, Exploração e Aproveitamento de Recursos Minerários e gerar o Documento de Arrecadação (DAE) para recolhimento na Rede Bancária.

#### A QUEM SE DESTINA

O Programa se destina às pessoas físicas ou jurídicas que estejam, a qualquer título, autorizadas a realizar pesquisa, lavra, exploração ou aproveitamento de recursos minerários no Estado e que estejam devidamente cadastradas no Cadastro Estadual de Controle, Monitoramento e Fiscalização das Atividades de Pesquisa, Lavra, Exploração e Aproveitamento de Recursos Minerários – CERM instituído pela Lei Estadual nº. 19.976/2011, Capítulo II, artigos 15 a 18.

### PERÍODO DE APURAÇÃO

O período de apuração da Taxa é mensal, tendo início a partir de 28/03/2012. A apuração relativa aos dias 28 a 31/03/2012 deverá ser realizada conjuntamente com aa apuração referente ao mês de abril/2012, conforme previsto no artigo 28 do Decreto nº. 44.936/2012.

### DA DECLARAÇÃO

A Declaração deverá ser enviada mensalmente à SEF/MG por meio do Sistema Integrado de Administração da Receita Estadual de MG – SIARE / MG.

Está dispensado do envio da Declaração de Apuração da TFRM o empresário individual com renda bruta, nos últimos 12 (doze) meses, igual ou inferior a 1.650.000 UFEMGs.

As pessoas obrigadas a declarar deverão enviar a Declaração mesmo quando não houver movimento no período.

A Declaração deverá ser enviada até o dia 20 do mês subsequente do período de apuração.

A falta de envio da Declaração sujeita o infrator à multa de 15.000 (quinze mil) UFEMGs por infração.

Para preenchimento da Declaração, o contribuinte deverá primeiro se cadastrar no CERM, informando as atividades minerárias de sua responsabilidade.

Caso as atividades minerarias informadas estejam sujeitas à Taxa de Controle, Monitoramento e Fiscalização das Atividades de Pesquisa, Lavra, Exploração e Aproveitamento de Recursos Minerários – TFRM, o módulo de declaração será disponibilizado para preenchimento.

# ACESSO AO SIARE

A partir da página principal da SEF (<u>www.fazenda.mg.gov.br</u>), clicar no link *"SIARE"* existente no quadro "Destaque".

|                 |          |                       |                                                                                                    | ICA                                                                                                    | SFR Digite agui                                                                                                    | Bu                                                                                                    |
|-----------------|----------|-----------------------|----------------------------------------------------------------------------------------------------|----------------------------------------------------------------------------------------------------|----------------------------------------------------------------------------------------------------|----------------------------------------------------------------------------------------------------|
| INTRANET        | DÚVIDAS  | FALE CONOSCO          | MAPA DO SITE                                                                                                    | NOTÍCIA S                                                                                                    | ACESSIBILIDADE                                                                                                    | AJUD                                                                                                    |
|                 |          | IPVA 201              | 0 – Conheça valore                                                                                                    | s e prazos para                                                                                                    | pagamento                                                                                                    |                                                                                                    |
|                 |          |                       |                                                                                                    |                                                                                                    | ]⊡<br>Servida                                                                                                    | <u>A+ A-</u>                                                                                                    |
| Cidad           | ăos      | Empresa               | •                                                                                                    | Governo                                                                                                    | Fazenda                                                                                                    | ários                                                                                                    |
|                 |          | ACESSE RÁPIDO         |                                                                                                    |                                                                                                    |                                                                                                    |                                                                                                    |
| ional           |          | Serviços              | Selecionar                                                                                                    |                                                                                                    |                                                                                                    |                                                                                                    |
| ionai           |          | Legislação Tributária | Selecionar                                                                                                    |                                                                                                    |                                                                                                    |                                                                                                    |
|                 |          | Sistemas de Pesquis   | a Selecionar                                                                                                    |                                                                                                    |                                                                                                    |                                                                                                    |
|                 |          | Finanças Públicas     | Selecionar                                                                                                    |                                                                                                    |                                                                                                    |                                                                                                    |
| ontribuintes    |          | Outros Links          | Selecionar                                                                                                    |                                                                                                    |                                                                                                    |                                                                                                    |
| rcício / 2009   |          |                       |                                                                                                    |                                                                                                    |                                                                                                    |                                                                                                    |
|                 |          | NOTÍCIAS              |                                                                                                    |                                                                                                    | SRSS-                                                                                                    | - O que                                                                                                    |
| rientação Tribu | tária    |                       |                                                                                                    |                                                                                                    |                                                                                                    |                                                                                                    |
|                 |          | 15.12.2009 - Risco de | comprar sem nota ou                                                                                                    | cupom fiscal                                                                                                    |                                                                                                    |                                                                                                    |
|                 |          | 03.12.2009 - Fazenda  | taz pesquisa para meli<br>0 tem valores menores                                                                                                    | em Minas                                                                                                    |                                                                                                    |                                                                                                    |
| S               |          | 20.11.2009 - Prazos p | ara encerramento de ex                                                                                                    | ercício 2009                                                                                                    |                                                                                                    |                                                                                                    |
|                 |          | 17.11.2009 - Opção p  | elo Simples Nacional p                                                                                                    | ara 2010 pode ser a                                                                                                    | igendada                                                                                                    |                                                                                                    |
| – LegisFácil    |          | 28.10.2009 - SEF mod  | lerniza controle de trâns                                                                                                    | sito de mercadorias                                                                                                    |                                                                                                    |                                                                                                    |
|                 |          | 03.09.2009 - Obrigato | riedade de emissão da                                                                                                    | NF-e                                                                                                    |                                                                                                    |                                                                                                    |
|                 |          | 18.08.2009 - ST-Vigêr | cia do Decreto nº 45.13                                                                                                    | 8/09                                                                                                    |                                                                                                    |                                                                                                    |
|                 |          | 14.00.0000 Emiliar    | Destanalas IONO/OT -                                                                                                    | Describe 4E 4EC                                                                                                    |                                                                                                    |                                                                                                    |
|                 | INTRANET | INTRANET DÚVIDAS      | INTRANET DÚVIDAS FALE CONOSCO<br>IPVA 2011<br>Cidadãos Empresas<br>ACESSE RÁPIDO<br>Serviços<br>Legislação Tributária<br>Sistemas de Pesquis:<br>Finanças Públicas<br>Outros Links<br>recício / 2009<br>NOTICIAS<br>reientação Tributária<br>s 15.12.2009 - Risco de<br>03.12.2009 - Risco de<br>03.12.2009 - Fazenda<br>s 01.12.2009 - Prazos p<br>17.11.2009 - Prazos p<br>17.11.2009 - Prazos p<br>17.11.2009 - Opção pi<br>28.10.2009 - SEF mod<br>03.09.2009 - Obrigator | INTRANET       DÚVIDAS       FALE CONOSCO       MAPA DO SITE         IPVA 2010 - Conheça valore       IPVA 2010 - Conheça valore         Cidadãos       Empresas         ACESSE RÁPIDO       Serviços         Serviços       Selecionar         Legislação Tributária       Selecionar         Sistemas de Pesquisa       Selecionar         Finanças Públicas       Selecionar         ontribuintes       Outros Links       Selecionar         recício / 2009       NOTICIAS         reientação Tributária       15.12.2009 - Risco de comprar sem nota ou ou ou ou ou ou ou ou ou ou ou ou ou | INTRANET       DÚVIDAS       FALE CONOSCO       MAPA DO SITE       NOTÍCIAS         IPVA 2010 - Conheça valores e prazos para       IPVA 2010 - Conheça valores e prazos para         IPVA 2010 - Conheça valores e prazos para         IPVA 2010 - Conheça valores e prazos para         IPVA 2010 - Conheça valores e prazos para         IPVA 2010 - Conheça valores e prazos para         IPVA 2010 - Conheça valores e prazos para         IPVA 2010 - Conheça valores e prazos para         IPVA 2010 - Conheça valores e prazos para         IPVA 2010 - Conheça valores e prazos para         IPVA 2010 - Conheça valores e prazos para         IPVA 2010 - Conheça valores e prazos para         IPVA 2010 - Conheça valores e prazos para         IPVA 2010 IPVA 2010 | IPVA 2010 - Conheça valores e prazos para pagamento IPVA 2010 - Conheça valores e prazos para pagamento IPVA 2010 - Conheça valores e prazos para e pagamento IPVA 2010 - Conheça valores e prazos para e nota ou cupon fiscal IPVA 2010 - Fisco de comprar sem nota ou cupon fiscal IPVA 2010 - Fisco de comprar sem nota ou cupon fiscal IPVA 2010 - Fisco de comprar sem nota ou cupon fiscal IPVA 2010 - Prazos para encerramento de exercicio 2009 IPVA 2010 - Prazos para encerramento de exercicio 2009 IPVA 2010 - Prazos para encerramento de exercicio 2009 IPVA 2010 - Prazos para encerramento de exercicio 2009 IPVA 2010 - Prazos para encerramento de exercicio 2009 IPVA 2010 - Prazos para encerramento de exercicio 2009 IPVA 2010 - Prazos para encerramento de mercadorias IPVA 2010 - Opção pelo Simples Nacional para 2010 pode ser agendada IPVA 2010 - Prazos para enceramento de mercadorias IPVA 2010 - Opção pelo Simples Nacional para 2010 pode ser agendada IPVA 2010 - Opção pelo Simples Nacional para 2010 pode ser agendada IPVA 2010 - Opção pelo Simples Nacional para 2010 pode ser agendada IPVA 2010 - Opção pelo Simples Nacional para 2010 pode ser agendada IPVA 2010 - Opção pelo Simples Nacional para 2010 pode ser agendada IPVA 2010 - Opção pelo Simples Nacional |

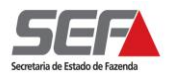

Na tela seguinte, clicar no link *"Sistema Integrado de Administração de Serviços (SIARE)"* existente no texto "Descrição".

| A GOVERNO                           |                 |                                                    |                             |                       |                       |                        |                           |
|-------------------------------------|-----------------|----------------------------------------------------|-----------------------------|-----------------------|-----------------------|------------------------|---------------------------|
|                                     |                 |                                                    | 111                         | 1                     |                       |                        |                           |
|                                     |                 |                                                    |                             |                       |                       |                        |                           |
|                                     | Intranet I Mana | do Site I Fale Conoscol                            | Acessibilidade              |                       |                       | Dia                    | ite aqui Buscar           |
|                                     |                 | do Sile Fraie Conoscol                             | Acessibilidade              |                       |                       | Dig                    | te aqui Dusca             |
| Secretaria de Estado de Fazenda     | INICIAL         | A SECRETARIA                                       | CIDADÃO                     | S EMPRE               | SAS GOVER             | NO SERVII              | OORES AJUDA               |
|                                     |                 |                                                    |                             |                       |                       |                        |                           |
|                                     |                 |                                                    | Empre                       | 282                   |                       |                        |                           |
| ENIX ENIX ENIX                      | NERSE .         |                                                    | Empro                       | 040                   |                       |                        |                           |
|                                     |                 |                                                    | Investindo er               | n modernização p      | ara servir melhor     |                        |                           |
|                                     | THE R.          |                                                    |                             |                       |                       |                        |                           |
| Página Inicial> Empresas> Sistemas  | SIADE           |                                                    |                             |                       |                       |                        |                           |
| Fagina iniciai> Empresas> oisternas | SIARE           |                                                    |                             |                       |                       |                        | AT A. A                   |
| Empresas                            |                 | Sistema Int                                        | egrado de Adr               | ninistração da        | Receita Estadua       | al (SIARE) - info      | rmações                   |
| Apuração de Estoques de Mercado     | prias-ST        |                                                    |                             |                       |                       |                        |                           |
| Cadastro (Contribuintes/Contribilis | stas) Desc      | crição:                                            |                             |                       |                       |                        |                           |
| Cadastro de Produtor Rural          |                 |                                                    |                             |                       |                       |                        |                           |
| Central de Atendimento              | A Se            | cretaria de Estado d                               | e Fazenda (SEF-             | MG) oferece div       | ersos serviços na     | internet, através d    | o Sistema Integrado de    |
| Certidão de Débitos                 | Admii           | nistração da Receita E                             | stadual (SIARE). A          | lguns serviços sã     | o de livre acesso, ou | utros têm acesso re    | strito, mediante senha de |
| Classificação de Atividades         | segui           | rança específica, send<br>stro informatizado da Si | o oterecidos, exci<br>=F-MG | usivamente, para      | contribuintes, conta  | abilistas e empresa    | is contabels inscritos no |
| Conselho de Contribuintes           |                 |                                                    |                             |                       |                       |                        |                           |
| Declarações e Demonstrativos        | Para            | habilitarem-se a criar                             | a senha de ace              | sso à área restr      | ita do SIARE, os co   | ontribuintes de ICM    | S, os contabilistas e as  |
| Documentos de Arrecadação           | empr            | esas contábeis em at                               | vidade e cadastra           | dos até 31/12/20      | 04 devem entregar     | um Termo de Res        | ponsabilidade, utilizando |
| Documentos Fiscais                  | formu           | ulário próprio e obsen                             | ando as orientaç            | ões pertinentes,      | disponibilizadas ne   | ste sítio. Os dema     | iis contribuintes, após a |
| ECF                                 | finaliz         | zaçao do processo de il                            | nscriçao, tambem            | se tornam habilita    | d0S.                  |                        |                           |
| Educação Fiscal                     |                 | - 4- 4                                             |                             |                       |                       |                        |                           |
| Formulários                         | Valo            | r da taxa:                                         |                             |                       |                       |                        |                           |
| GAM57                               |                 |                                                    |                             |                       |                       |                        |                           |
| Impostos                            | Gratu           | lito para acesso ao SIAI                           | KE.                         |                       |                       |                        |                           |
| Legislação Tributária               |                 |                                                    |                             |                       |                       |                        |                           |
| Licitações                          | Doct            | umentos necessarios:                               |                             |                       |                       |                        |                           |
| Parcelamento                        | Terre           | - de Deserver bilded                               |                             | and the second shifts |                       | (h))                   |                           |
| PED - Processamento Eletrônico d    | e Dados Term    | o de Responsabilidade<br>es de scesso restrito d   | e, no caso de com<br>SIARE  | ribuinte, contabilis  | sta ou empresa conta  | abii, para utilizar os | serviços disponibilizados |
| Restituição de Tributos e Outras R  | eceitas IIa ai  | ca ac accoso resulto a                             | Charle.                     |                       |                       |                        |                           |
| Simples Minas                       |                 |                                                    |                             |                       |                       |                        |                           |
| Simples Minds                       |                 |                                                    |                             |                       |                       |                        |                           |
| Sistemae                            |                 |                                                    |                             | (                     |                       |                        |                           |
| Charcennas                          |                 |                                                    |                             |                       |                       |                        |                           |

A partir do link acima, surgirá a tela inicial do SIARE.

### Acesso informando Login:

O acesso ao SIARE será realizado a partir das informações "Tipo de Usuário" conforme descrito em seguida:

- 1) Inscrição Estadual ou
- 2) CNPJ não inscrito no SIARE.

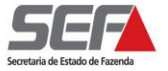

#### 1) Contribuinte com Cadastro na SEF – Inscrição Estadual

No caso de Pessoa Jurídica com Inscrição Estadual ativa no SIARE, informar a Inscrição Estadual, o CPF do responsável e a senha já existente e clicar em

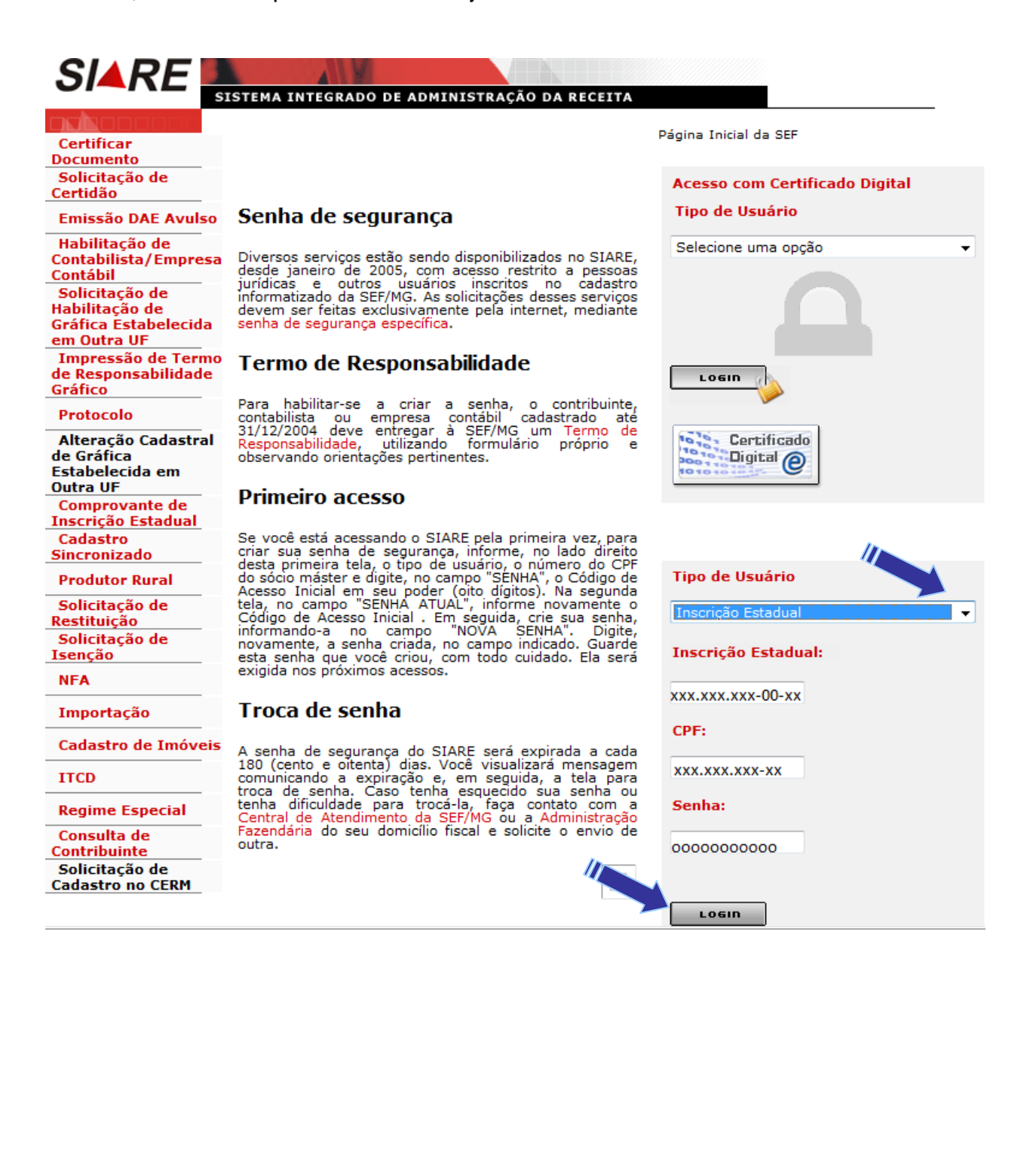

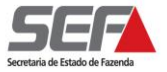

#### 2) Pessoa Jurídica não Inscrita na SEF - CNPJ

Informar o CNPJ, o CPF do representante legal e a senha recebida por e-mail ou senha já existente (caso seja contribuinte inscrito na SEF) e clicar em

SIARE SISTEMA INTEGRADO DE ADMINISTRAÇÃO DA RECEITA Página Inicial da SEF Certificar Documento Solicitação de Acesso com Certificado Digital Certidão Tipo de Usuário Senha de segurança Emissão DAE Avulso Habilitação de Selecione uma opcão -Diversos serviços estão sendo disponibilizados no SIARE, desde janeiro de 2005, com acesso restrito a pessoas jurídicas e outros usuários inscritos no cadastro informatizado da SEF/MG. As solicitações desses serviços Contabilista/Empresa Contábil Solicitação de Habilitação de devem ser feitas exclusivamente pela internet, mediante senha de segurança específica. Gráfica Estabelecida em Outra UF Impressão de Termo Termo de Responsabilidade de Responsabilidade LOGIN Gráfico Para habilitar-se a criar a senha, o contribui contabilista ou empresa contábil cadastrado 31/12/2004 deve entregar à SEF/MG um Termo Responsabilidade, utilizando formulário próprio contribuinte. Protocolo até de 1010 Alteração Cadastral Certificado e Digital @ de Gráfica observando orientações pertinentes. Estabelecida em Outra UF Primeiro acesso Comprovante de Inscrição Estadual Se você está acessando o SIARE pela primeira vez, para criar sua senha de segurança, informe, no lado direito desta primeira tela, o tipo de usuário, o número do CPF do sócio máster e digite, no campo "SENHA", o Código de Acesso Inicial em seu poder (oito dígitos). Na segunda tela, no campo "SENHA ATUAL", informe novamente o Código de Acesso Inicial . Em seguida, crie sua senha, informando-a no campo "NOVA SENHA". Digite, novamente, a senha criada, no campo indicado. Guarde esta senha que você criou, com todo cuidado. Ela será exigida nos próximos acessos. Cadastro Sincronizado Tipo de Usuário **Produtor Rural** Solicitação de CERM/TFRM Pessoa Jurídica Restituição Solicitação de TFRM CNPJ: Isenção NFA XXXXXXXXX0001XX Troca de senha Importação CPF: A senha de segurança do SIARE será expirada a cada 180 (cento e oitenta) dias. Você visualizará mensagem comunicando a expiração e, em seguida, a tela para troca de senha. Caso tenha esquecido sua senha ou tenha dificuldade para trocá-la, faça contato com a Central de Atendimento da SEF/MG ou a Administração Fazendária do seu domicílio fiscal e solicite o envio de Cadastro de Imóveis xxxxxxxxxxxxx ITCD Senha: Regime Especial Consulta de outra. ...... Contribuinte Solicitação de Cadastro no CERM roein

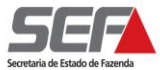

# Declaração TFRM

No menu vertical à esquerda selecionar: "Declaração TFRM" => "Gerar Declaração"

| SIARE                                                |                                                                                                    |
|------------------------------------------------------|----------------------------------------------------------------------------------------------------|
| Home                                                 | SISTEMA INTEGRADO DE ADMINISTRAÇÃO DA RECEITA<br>Aplicativos Controle de Acesso Consulta Relatório Home Louree Le Hupe LSAR |
| lentificação                                         |                                                                                                    |
| nscrição Estadual                                    | Caixas Disponív                                                                                                    |
| DFA                                                  | Caixa de Mensagens                                                                                                    |
| DT<br>ocumento de<br>recadação                       | 🔥 Você tem 1 mensagens não lidas, desde 02/04/2012.                                                                         |
| rodutor Rural                                        | Filtre de pesquise                                                                                                    |
| rodutor Rural -<br>ssoa Jurídica                     | Exibir mensagens: <ul> <li>Todas.</li> <li>Não Lidas.</li> <li>Excluídas.</li> </ul>                                        |
| ED                                                   | Pesquisar por assunto:                                                                                                    |
| xportação                                            | Pesquisar por período: dd/mm/aaaa dd/mm/aaaa                                                                                |
| ransferência de<br>édito                             | PESQUISAR                                                                                                    |
| FA                                                   |                                                                                                    |
| F-e                                                  | rrensagens 1 registros < 1 de 1 > 1 Ir                                                                                      |
| T-e                                                  | Data Envio 🛛 Assunto                                                                                                    |
| nportação                                            | Image: Second system02/04/2012Aviso do Resultado do Processamento da Declaração                                             |
| egistro de Saída                                     | 🚔 Mensagem lida 🖂 Mensagem não lida                                                                                         |
| CD                                                   | ₩<br>₩                                                                                                    |
| rcelamento                                           |                                                                                                    |
| gime Especial                                        | « Mensagem                                                                                                    |
| omprovante de<br>gamento                             |                                                                                                    |
| onsulta //                                           |                                                                                                    |
| dastro CERM                                          |                                                                                                    |
| claração TFRM                                        | Gerar Declaração                                                                                                    |
| 0                                                    | Consultar Declaração                                                                                                    |
| ontribuinte<br>Idastro CERM<br>eclaração TFRM C<br>C | Gerar Declaração<br>Consultar Declaração<br>Consultar Extrato TFRM/Reemitir DAE                                             |

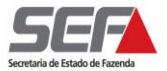

### Dos Dados Gerais da Declaração

Na próxima tela, <u>"Declaração TFRM – Dados Gerais"</u>, no Quadro "2) Empreendimento" o contribuinte deverá selecionar o CNPJ do Empreendimento a ser declarado e clicar em

**OBS.:** A declaração do Empreendimento deverá ser feita por CNPJ cadastrado no CERM. Lembramos que em um CNPJ cadastrado poderá conter mais de um Empreendimento. Neste caso, todos os Empreendimentos incluso nesse CNPJ deverão ser declarados de forma consolidada.

No Quadro "(3) Declaração":

- Marcar o Tipo da Declaração: "Com Movimento" ou "Sem Movimento".
- Selecionar Período de Apuração: Mês e Ano;
- Informar o Recolhimento CFEM referente ao 2º mês anterior ao Período de Apuração.
- Marcar "Sim" ou "Não" se a Receita Bruta de todos os estabelecimentos da empresa for inferior a 1.650.000 (um milhão, seiscentas e cinquenta mil) UFEMG.
- Marcar "Sim" ou "Não" se houve venda, para industrialização, destinada a adquirente detentor de Regime Especial previsto no inciso II, § 2º do artigo 5º do Decreto nº. 45.936/2012.

| Anás o proopchimonto do todos os itops dicor om      | CONTINUAR |  |
|------------------------------------------------------|-----------|--|
| Apos o preencinimento de todos os itens cilcar enti- | ·         |  |

| ) Empreendedor<br>Nome:<br>CPF/CNPJ:                               | Nonononononon<br>xx.xxxxxx/0001-xx                |                   |
|--------------------------------------------------------------------|---------------------------------------------------|-------------------|
| .) Empreendedor<br>Nome:<br>CPF/CNPJ:                              | Nonononononon<br>xx.xxxxx/0001-xx                 |                   |
| Nome:<br>CPF/CNPJ:                                                 | Nonononononon<br>xx.xxxxxx/0001-xx                |                   |
| CPF/CNPJ:                                                          | xx.xxxxxx/0001-xx                                 |                   |
|                                                                    |                                                   |                   |
|                                                                    | 11                                                |                   |
| ) Empreendimento                                                   |                                                   |                   |
| CPF/CNPJ:                                                          | xx.xxxxxx/0014-xx -                               | PESQUISAR         |
| Nome/Nome Empresarial:                                             | Nonanonononononona                                | nononon           |
|                                                                    | teste 1 - matriz                                  |                   |
| Nome do Empreendimento:                                            |                                                   |                   |
|                                                                    |                                                   |                   |
|                                                                    |                                                   |                   |
| ) Declaração                                                       |                                                   |                   |
| Tipo da Declaração:                                                |                                                   | Com Movimento     |
| Período de apuração:                                               |                                                   | Abril 🔻 de 2012 👻 |
| Recolhimento CFEM referente à                                      | à: Fevereiro de 2012 (R\$):                       | 154,23            |
| A Receita Bruta de todos os est<br>nos últimos 12 meses é inferior | tabelecimentos da empresa<br>r a 1.650.000 UFEMG? | 🔘 Sim 🖲 Não       |
| Houve venda para industrializa<br>Jetentor de Regime Especial?     | ação destinada a adquirente                       | 🔘 Sim 🖲 Não       |
|                                                                    |                                                   |                   |
|                                                                    |                                                   |                   |

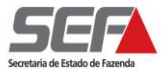

# Do Detentor de Regime Especial

Caso a resposta referente à pergunta que trata da venda para industrialização tenha como destinatário adquirente detentor de Regime Especial seja "Sim", ao clicar em continues será exibida uma tela para que seja(m) informado o(s) CNPJ(s) dos detentores de Regime Especial.

#### Esta tela somente será exibida quando a resposta for "Sim".

Informar o CNPJ de todos os detentores de Regime Especial com os quais houve operação no período da respectiva declaração e clicar em

Após a inclusão de todos os detentores de Regime Especial clicar em

| SIARE                               | SISTEMA IN   | ITEGRADO DE AD   | MINISTRAÇÃO DA RE   | ECEITA     |            |                   |              |
|-------------------------------------|--------------|------------------|---------------------|------------|------------|-------------------|--------------|
| Home                                |              | Aplicativos      | Controle de Acesso  | Consulta   | Relatório  | HOME I VOLTAR I A | AJUDA I SAIR |
| Identificação                       | Declaraçã    | io TFRM - Adquir | ente Detentor de Re | egime Espe | ecial      |                   |              |
| Estadual                            |              |                  |                     | 11         | •          |                   | Passo 2 de 4 |
| СDT                                 | 3.1) Incluir | adquirente dete  | ntor de Regime Esp  | ecial      |            | _                 |              |
| Documento de<br>Arrecadação         | CNPJ:        |                  |                     |            | INCLUIR 7  | <u></u>           |              |
| Produtor Rural                      |              |                  |                     |            |            | Dogistro(s)       |              |
| Produtor Rural -<br>Pessoa Jurídica | 3.2) Adquir  | entes detentore  | s de Regime Especia | al         | U.         | (s)               | 0 Ir         |
| PED                                 |              | CNPJ             |                     | Non        | ne Empresa | rial              |              |
| Exportação                          |              |                  |                     |            |            |                   | $\times$     |
| Transferência de<br>Crédito         |              |                  |                     |            |            | VOLTAR            | CONTINUAR    |
| NFA                                 |              |                  |                     |            |            |                   |              |
| NF-e                                |              |                  |                     |            |            |                   |              |
| CT-e                                |              |                  |                     |            |            |                   |              |

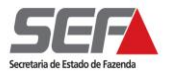

Passo 3 de 4

# Dos Dados dos Minerais

Não havendo operações com detentores de Regime Especial, a tela anterior não será exibida. Portanto, ao clicar em continuer na tela <u>"Declaração TFRM – Dados Gerais"</u> será exibida a tela <u>"Declaração TFRM – Resumo e Apuração"</u>.

Essa tela destina-se à inclusão dos dados relativos às operações de aquisições, vendas e transferências dos minerais sujeitos à TFRM.

Para inclusão dos dados clicar na lupa "novo" 🔟.

#### Declaração TFRM - Resumo e Apuração

| 4        | ) RESUMO DA DECLARAÇÃO: Aquisições, venda       | s e transferências | sujeitas a TFRM |
|----------|-------------------------------------------------|--------------------|-----------------|
|          |                                                 | 0 Registro(s)      | < 0 de 0 > 0 Ir |
|          | Mineral                                         | Saídas (ton)       | Entradas (ton)  |
| 1        | Totais Brutos Acumulados Declarados             | 0,00               | 0,00            |
|          |                                                 |                    |                 |
|          |                                                 |                    |                 |
| 5) RESUL | TADO DA DECLARAÇÃO                              |                    |                 |
| A.1      | Movimento mensal (saídas - el                   | ntradas) (ton):    | 0,00            |
|          |                                                 |                    |                 |
| 6) APURA | IÇÃO TFRM                                       |                    |                 |
| A.2      | Saldo referente a deduções de período           | anterior (ton):    | 0,00            |
| A.3      | Valores de períodos anteriores inferiores a 100 | ) UFEMG (ton):     | 0,00            |
| A.4      | Saldo apurado (A.1 - A.                         | 2 + A.3) (ton):    | 0,00            |
| A.5      | Valor a recolher (A.4 x                         | UFEMG) (R\$):      | 0,00            |
|          |                                                 |                    |                 |

\* Valor da UFEMG em 2012: R\$ 2,3291

VOLTAR ENVIAR

Na próxima tela, <u>"Declaração TFRM – Dados da Apuração"</u>, selecionar o mineral a ser declarado e informar as operações de "Saídas: vendas e transferências", e "Entradas: aquisições e transferências", do período.

**ATENÇÃO:** As operações relativas aos dias de 28/03/2012 a 31/03/2012 deverão ser declaradas conjuntamente com a apuração relativa ao mês de abril/2012.

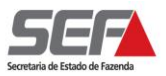

#### Declaração TFRM - Dados da Apuração

| Mine | ral: ACTINOLITA                                                                                       |          |
|------|----------------------------------------------------------------------------------------------------|----------|
| 4.1) | Saídas: Vendas e tranferências                                                                        |          |
| Saíd | as tributadas pela TFRM (1)                                                                           | Tonelada |
| S.1  | Vendas no Estado:                                                                                     | 1.000,00 |
| S.2  | Vendas interestaduais:                                                                                | 20,00    |
| S.3  | Vendas para o exterior:                                                                               | 10,00    |
| s.4  | Vendas de minerio bruto para estabelecimento minerador, reduzido ao teor<br>da substância             | 50,00    |
| S.5  | Transferências interestaduais para estabecimento do mesmo titular                                     | 40,00    |
| Saíd | as NÃO tributadas pela TFRM                                                                           |          |
| S.6  | Vendas de minerais extraídos na área mineira da SUDENE:                                               | 30,00    |
| S.7  | Transferências de estabelecimento do mesmo titular de minerais extraidos<br>na área mineira da SUDENE | 600,00   |
| S.8  | Tranferências no Estado para estabelecimento do mesmo titular, exceto<br>SUDENE                       | 100,00   |
| S.9  | Vendas no Estado para industrialização destinadas a adquirente detentor<br>de Regime Especial         | 0,00     |
| S.10 | Vendas no Estado para industrialização destinados a adquirente sem<br>Regime Especial                 | 200,00   |

#### 4.2) Entradas: Aquisições e tranferências

| Ent | adas que geram deduções (1)                                                                        | Tonelada |
|-----|----------------------------------------------------------------------------------------------------|----------|
| E.1 | Aquisições de minerio bruto de estabelecimento minerador, reduzido ao teor da substância           | 100,00   |
| E.2 | Aquisições da área mineira da SUDENE                                                               | 200,00   |
| E.3 | Aquisições de empresa isenta, com receita bruta inferior a 1.650.000<br>ufemg                      | 300,00   |
| E.4 | Demais aquisições no Estado:                                                                       | 0,00     |
| E.5 | Aquisições interestaduais:                                                                         | 0,00     |
| E.6 | Transferências interestaduais de estabelecimento mesmo titular                                     | 0,00     |
| E.7 | Transferências de estabelecimento mesmo titular de minerais extraidos da<br>área mineira da SUDENE | 0,00     |
| Ent | adas que NÃO geram deduções                                                                        |          |
| E.8 | Transferências no Estado de estabelecimento mesmo titular, exceto<br>SUDENE                        | 200,00   |
|     |                                                                                                    |          |

(1) Não haverá incidência ou dedução de TFRM para contribuintes isentos

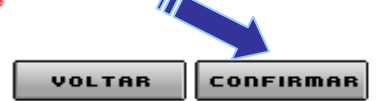

Após informar todos os dados relativos às operações de saídas e entradas do mineral, clicar em CONFIRMAR
para encerrar o preenchimento.

O sistema retornará à tela anterior, "Declaração TFRM - Resumo e Apuração".

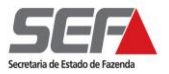

Passo 3 de 4

Se houver outro mineral a ser declarado clicar na lupa "novo" De repetir o procedimento da tela anterior, <u>"Declaração TFRM – Dados da Apuração".</u>

A cada inclusão de mineral o sistema irá apresentar os valores no campo A.1 do Quadro <u>"5)</u> <u>Resultado da Declaração"</u> e dos campos A.2 a A.5 do Quadro <u>"6) Apuração TFRM"</u>.

Caso não haja mais mineral a ser declarado, clicar em

#### Declaração TFRM - Resumo e Apuração

| 4)        | RESUMO DA DECLARAÇÃO: Aquisições, venda        | s e transferências | sujeitas a TFRM |
|-----------|------------------------------------------------|--------------------|-----------------|
|           |                                                | 1 Registro(s)      | < 1 de 1 > 1 Ir |
|           | Mineral                                        | Saídas (ton)       | Entradas (ton)  |
|           | IOLITA                                         | 1.120,00           | 600,00          |
| Т         | otais Brutos Acumulados Declarados             | 1.120,00           | 600,00          |
|           |                                                |                    | DØX             |
|           |                                                |                    |                 |
| 5) RESULT | TADO DA DECLARAÇÃO                             |                    |                 |
| A.1       | Movimento mensal (saídas - e                   | ntradas) (ton):    | 520,00          |
|           |                                                |                    |                 |
| 6) APURA  | ÇÃO TFRM                                       |                    |                 |
| A.2       | Saldo referente a deduções de período          | anterior (ton):    | 0,00            |
| A.3       | Valores de períodos anteriores inferiores a 10 | 0 UFEMG (ton):     | 0,00            |
| A.4       | Saldo apurado (A.1 - A.                        | 2 + A.3) (ton):    | 520,00          |
| A.5       | Valor a recolher (A.4 >                        | (UFEMG) (R\$):     | 1.211,13        |

\* Valor da UFEMG em 2012: R\$ 2,3291

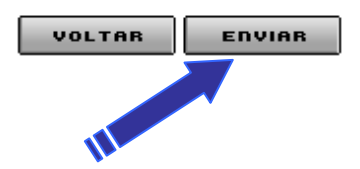

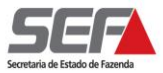

# Do Envio da Declaração

|                           | 4) RESUMO DA DECLARAÇAO: /                     | Aquisições, vendas e transferências su<br>1 Registro(s) < | jeitas a TFRM<br>1 de 1 > 1 Ir |          |
|---------------------------|------------------------------------------------|-----------------------------------------------------------|--------------------------------|----------|
|                           | Mineral                                        | Saídas (ton)                                              | Entradas (ton)                 |          |
|                           | ANITA                                          | Mensagem da página da web                                 | 1.00                           | ×        |
| 5) RESU<br>A.1<br>6) APUF | ILTADO DA DECLARAÇÃO<br>Moviment<br>RAÇÃO TFRM |                                                           | ОК                             | Cancelar |
| A.2                       | Saldo referente a d                            | leauçoes de periodo anterior (tori):                      | 0,00                           |          |
| A.3                       | Valores de períodos anteri                     | ores inferiores a 100 UFEMG (ton):                        | 0,00                           |          |
| A.4                       | Salo                                           | do apurado (A.1 - A.2 + A.3) (ton):                       | 9.990,10                       |          |
|                           |                                                |                                                           |                                |          |

Confirmação".

Nesta tela, caso a declaração tenha gerado valor a recolher, o contribuinte poderá gerar o DAE, clicando em "Gerar DAE", e imprimir o recibo relativo ao envio da Declaração, clicando em "Imprimir Recibo".

|                            |                            | Passo 4 de 4             |
|----------------------------|----------------------------|--------------------------|
| Declaração enviada com suc | esso.                      |                          |
| Dados do Declarante        |                            |                          |
| CPF/CNPJ:                  | xx.xxxxx/00014-xx          |                          |
| Nome/Nome Empresarial:     | Nononononononononononon    |                          |
|                            |                            |                          |
| Dados de Confirmação       |                            |                          |
| Número do protocolo:       | 201.200.295.XXX-Q          |                          |
| Data/Hora:                 | 18/05/2012 08:15           |                          |
| Tipo da Declaração:        | Com Movimento / Substituta |                          |
| Período de apuração:       | Abril /2012                |                          |
|                            |                            |                          |
|                            | G                          | erar DAE Imprimir Recibo |
|                            |                            |                          |

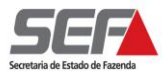

# Da Impressão do DAE

Ao clicar em "Gerar DAE Imprimir Recibo", será exibido o Documento de Arrecadação Estadual.

Para imprimir o documento, basta clicar no botão direito do mouse.

| SECRETARIA DE ESTADO DE                               | Validade TIPO DE IDENTIFICAÇÃO<br>27/04/2012 1- INSOR ESTADUAL 3- CNPU |
|-------------------------------------------------------|------------------------------------------------------------------------|
| FAZENDA DE MINAS GERAIS                               | Tipo Número de identificação                                           |
| DOCUMENTO DE ARRECADAÇÃO ESTADUAL - DAE               | 3 xx.xxxxx/0001-00                                                     |
| Nome                                                  | Código Múnicípio em MG (para produtor rural e não inscrito)            |
| Nonononononon                                         | 062                                                                    |
| Endereço                                              | Més Ano de Referência                                                  |
| Rua momomomomom                                       | 02/2012                                                                |
| Município UF Telefone                                 | Número do DAE                                                          |
| BELO HORIZONTE MG                                     | / (00042541899-31                                                      |
| Historica                                             |                                                                        |
| (14 0 HUDOG CODDE TEDM DEE02 2012 DAZ2 01             |                                                                        |
| 014-0 JUKUS SUDRE IFRN REFUZ-2012 R\$72,81            |                                                                        |
| 492-9 MULTA DE MORA TFRM REF02-2012 R\$293,47         | 7                                                                      |
| 200 4 TAVA FICE DECHDEGE MINEDADIOS TEDM DE           | EUJ 2012 Det 007 20                                                    |
|                                                       |                                                                        |
| Linha Digitável: 85630000073 9 53570213120 7 42712000 | 425 9 41899310991 1                                                    |
| Autenticação                                          | Valor                                                                  |
|                                                       | R\$ 7.353,57                                                           |
|                                                       |                                                                        |
|                                                       |                                                                        |
| 85630000073 9 5                                       | 53570213120 7 42712000425 9 41899310991 1                              |
|                                                       |                                                                        |

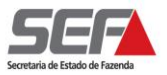

Caso não haja valor devido referente a TFRM do período, o contribuinte terá somente a opção de Imprimir Recibo "Comprovante de Solicitação de Serviço" relativo ao envio da Declaração.

| SECRETARIA DE ESTADO DE<br>FAZENDA DE MINAS GERAIS                                          |           | COMPR<br>SOLICITAÇ <i>Î</i> | OVANTE DE<br>ÃO DE SERVIÇO |
|---------------------------------------------------------------------------------------------|-----------|-----------------------------|----------------------------|
|                                                                                             |           |                             | )                          |
| NÚMERO DO PROTOCOLO                                                                         | SERVIÇ    | 0                           |                            |
| 201.200.584                                                                                 | Entreg    | a de Declaração T           | FRM-D                      |
| CPF REQUISITANTE                                                                            | NOME      |                             |                            |
| xxx.xxx.xxx-xx                                                                              | Nonon     | onononononon                | )                          |
|                                                                                             | ENTIFICAT |                             | )                          |
| TIPO DE IDENTIFICAÇÃO                                                                       | DENTIFICA | ACÃO                        | DATA DA SOLICITAÇÃO        |
| CNPJ xx                                                                                     |           | /0001-00                    | 27/04/2012                 |
| NOME/NOME EMPRESARIAL                                                                       |           |                             | DATA DA EMISSÃO            |
| Nonononononononon                                                                           | 1         |                             | 27/04/2012                 |
| NOME/NOME EMPRESARIAL       DATA DA EMISSÃO         Nononononononononononononononononononon |           |                             |                            |

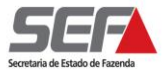

# Da Declaração Sem Movimento

| Se na tela <u>"Declaração TFRM – Dados Gerais"</u> , no Quadro <u>"3) Declaração"</u> , o Tipo de |
|---------------------------------------------------------------------------------------------------|
| Declaração for marcado "Sem Movimento", após a informações dos demais quesitos do                 |
| Quadro, ao clicar em Envier será exibida uma mensagem de confirmação do envio. Para               |
| confirmar, clicar em οκ.                                                                          |

#### Declaração TFRM - Dados Gerais

|                                                                       |                                                  |                | P            | asso 1 de 1 |
|-----------------------------------------------------------------------|--------------------------------------------------|----------------|--------------|-------------|
| 1) Empreendedor                                                       |                                                  |                |              |             |
| CPF/CNPJ:                                                             | 60.605.664/0137-80                               |                |              |             |
| Nome:                                                                 | TST4_NOME_EMPRESARIAL_4                          | 494924         |              |             |
|                                                                       |                                                  |                |              |             |
| 2) Empreendimento                                                     |                                                  |                |              |             |
| CPF/CNPJ:                                                             | 60.605.664/0137-80 -                             | ESQUISAR       |              |             |
| Nome/Nome Empresarial:                                                | TST4_NOME_EMPRESARIAL_4                          | 494924         |              |             |
| Nome do Empreendimento:                                               | teste teste<br>teste teste                       |                |              |             |
|                                                                       |                                                  |                |              |             |
| 3) Declaração                                                         |                                                  |                |              |             |
| Tipo da Declaração:                                                   |                                                  | Com Movim      | nento 💿 Sem  | Movimento   |
| Período de apuração:                                                  |                                                  | Janeiro 🔹      | de 2012      | •           |
| Recolhimento CFEM referente à:                                        | Novembro de 2011 (R\$):                          |                | 200,00       | 0           |
| A Receita Bruta de todos os esta<br>nos últimos 12 meses é inferior a | belecimentos da empresa<br>a 1.650.000 UFEMG?    | 🔘 Sim 🔘 Não    | 5            |             |
|                                                                       |                                                  |                |              |             |
|                                                                       |                                                  |                |              | ENVIAR      |
| r                                                                     |                                                  |                |              |             |
| Mensagem da página da we                                              | b                                                |                |              | ×           |
| Confirma o envio<br>seja positivo, ser                                | o? A Declaração será enviada<br>á gerado um DAE. | e, caso o valo | r a recolher |             |

T

ок

Cancelar

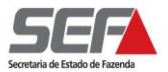

# Da Retificação dos Dados dos Minerais Declarados

Caso o contribuinte, ao clicar em "enviar", optar por cancelar o envio da Declaração, o sistema permanecerá na tela <u>"Declaração TFRM – Resumo e Apuração"</u>.

O contribuinte antes de enviar a Declaração poderá alterar ou excluir algum(ns) dado(s) declarado(s) relativo(s) ao(s) minério(s).

Para alterar o(s) dado(s) declarado(s) relativo(s) ao(s) minério(s), o contribuinte deverá selecionar o minério a ser alterado e clicar na lupa "editar" 📝.

#### Declaração TFRM - Resumo e Apuração

| <ol> <li>RESUMO DA DECLARAÇÃO: Aquisições, vendas e transferências sujeitas a TFRM</li> </ol> |                                                                   |               |                 |  |
|-----------------------------------------------------------------------------------------------|-------------------------------------------------------------------|---------------|-----------------|--|
|                                                                                               |                                                                   | 1 Registro(s) | < 1 de 1 > 1 Ir |  |
|                                                                                               | Mineral                                                           | Saídas (ton)  | Entradas (ton)  |  |
|                                                                                               | NOLITA                                                            | 1.120,00      | 600,00          |  |
|                                                                                               | Totais Brutos Acumulados Declarados                               | 1.120,00      | 600,00          |  |
|                                                                                               |                                                                   |               | DØX             |  |
| 5) RESUL                                                                                      | TADO DA DECLARAÇÃO                                                |               | Editar          |  |
| A 1 Movimento mensal (caídas - entradas) (ten):                                               |                                                                   |               |                 |  |
|                                                                                               |                                                                   |               | 520,00          |  |
| 6) APURA                                                                                      | ÇÃO TFRM                                                          |               |                 |  |
| A.2                                                                                           | Saldo referente a deduções de período anterior (ton): 0,00        |               |                 |  |
| A.3                                                                                           | Valores de períodos anteriores inferiores a 100 UFEMG (ton): 0,00 |               |                 |  |
| A.4                                                                                           | Saldo apurado (A.1 - A.2 + A.3) (ton): 520,00                     |               |                 |  |
| A.5                                                                                           | Valor a recolher (A.4 x UFEMG) (R\$): 1.211,13                    |               |                 |  |
|                                                                                               |                                                                   |               |                 |  |

<sup>\*</sup> Valor da UFEMG em 2012: R\$ 2,3291

VOLTAR ENVIAR

Passo 3 de 4

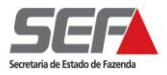

O sistema exibirá a tela <u>"Declaração TFRM – Dados da Apuração".</u>O contribuinte poderá alterar o(s) dado(s) que for(em) necessário(s) e clicar em **CONFIRMER**.

•

#### Declaração TFRM - Dados da Apuração

# Mineral: ACTINOLITA

| 4.1) | 4.1) Saídas: Vendas e tranferências                                                                   |          |  |  |  |  |
|------|----------------------------------------------------------------------------------------------------|----------|--|--|--|--|
| Saíd | Saídas tributadas pela TFRM (1) Tonelada                                                              |          |  |  |  |  |
| S.1  | Vendas no Estado:                                                                                     | 2.000,00 |  |  |  |  |
| S.2  | Vendas interestaduais:                                                                                | 20,00    |  |  |  |  |
| S.3  | Vendas para o exterior:                                                                               | 10,00    |  |  |  |  |
| s.4  | Vendas de minerio bruto para estabelecimento minerador, reduzido ao teor da substância                | 50,00    |  |  |  |  |
| S.5  | Transferências interestaduais para estabecimento do mesmo titular                                     | 40,00    |  |  |  |  |
| Saíd | Saídas NÃO tributadas pela TFRM                                                                       |          |  |  |  |  |
| S.6  | Vendas de minerais extraídos na área mineira da SUDENE:                                               | 30,00    |  |  |  |  |
| S.7  | Transferências de estabelecimento do mesmo titular de minerais extraidos<br>na área mineira da SUDENE | 600,00   |  |  |  |  |
| S.8  | Tranferências no Estado para estabelecimento do mesmo titular, exceto<br>SUDENE                       | 100,00   |  |  |  |  |
| s.9  | Vendas no Estado para industrialização destinadas a adquirente detentor<br>de Regime Especial         | 0,00     |  |  |  |  |
| S.10 | Vendas no Estado para industrialização destinados a adquirente sem<br>Regime Especial                 | 200,00   |  |  |  |  |

#### 4.2) Entradas: Aquisições e tranferências

| Entr                            | adas que geram deduções (1)                                                                        | Tonelada |  |  |  |
|---------------------------------|----------------------------------------------------------------------------------------------------|----------|--|--|--|
| E.1                             | Aquisições de minerio bruto de estabelecimento minerador, reduzido ao teor da substância           | 100,00   |  |  |  |
| E.2                             | Aquisições da área mineira da SUDENE                                                               | 200,00   |  |  |  |
| E.3                             | Aquisições de empresa isenta, com receita bruta inferior a 1.650.000<br>ufemg                      | 300,00   |  |  |  |
| E.4                             | Demais aquisições no Estado:                                                                       | 0,00     |  |  |  |
| E.5                             | Aquisições interestaduais:                                                                         | 0,00     |  |  |  |
| E.6                             | Transferências interestaduais de estabelecimento mesmo titular                                     | 0,00     |  |  |  |
| E.7                             | Transferências de estabelecimento mesmo titular de minerais extraidos da<br>área mineira da SUDENE | 0,00     |  |  |  |
| Entradas que NÃO geram deduções |                                                                                                    |          |  |  |  |
| E.8                             | Transferências no Estado de estabelecimento mesmo titular, exceto<br>SUDENE                        | 200,00   |  |  |  |

(1) Não haverá incidência ou dedução de TFRM para contribuintes isentos

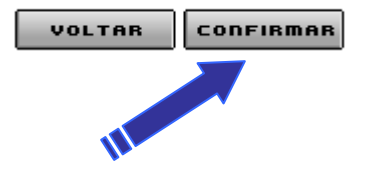

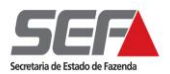

# Da Exclusão dos Dados dos Minerais Declarados

Para excluir um ou mais minério declarado, o contribuinte deverá selecionar o minério a ser excluído e clicar na lupa "excluir" 🔀.

Observação: poderá ser marcado mais de um mineral.

|          |                                                                   |                      |            | Passo 3 de 4 |
|----------|-------------------------------------------------------------------|----------------------|------------|--------------|
| 4        | ) RESUMO DA DECLARAÇÃO: Aquisições, ven                           | das e transferências | sujeitas a | TFRM         |
|          |                                                                   | 2 Registro(s)        | < 1 de 1   | > 1 Ir       |
|          | Mineral                                                           | Saídas (ton)         | Entra      | das (ton)    |
|          | MELITO                                                            | 300,01               | 10,00      |              |
|          | NOLITA                                                            | 2.120,00             | 600,00     |              |
|          | Totais Brutos Acumulados Declarados                               | 2.420,01             | 610,00     |              |
|          |                                                                   |                      |            | DBX          |
| 5) RESUI | LTADO DA DECLARAÇÃO                                               |                      |            |              |
| A.1      | Movimento mensal (saídas -                                        | entradas) (ton):     |            | 1.810,01     |
| 5) APUR  | ΔΩÃΟ ΤΕΡΜ                                                         |                      |            |              |
| 4.2      | Saldo referente a deduções de perío                               | do anterior (ton):   |            | 0,00         |
| A.3      | Valores de períodos anteriores inferiores a 100 UFEMG (ton): 0,00 |                      |            |              |
| A.4      | Saldo apurado (A.1 -                                              | A.2 + A.3) (ton):    |            | 1.810,01     |
| A.5      | Valor a recolher (A.4                                             | 4 x UFEMG) (R\$):    |            | 4.215,69     |

\* Valor da UFEMG em 2012: R\$ 2,3291

VOLTAR ENVIAR

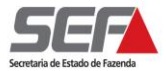

Passo 3 de 4

ENVIAR

VOLTAR

Ao clicar na lupa "excluir" 🕅 será exibida uma mensagem de confirmação da exclusão.

| ATENÇÃO:       |             |       |    |             |             |     |        |       |             |
|----------------|-------------|-------|----|-------------|-------------|-----|--------|-------|-------------|
| Ao clicar em   | ок ,        | todas | as | informações | preenchidas | nos | campos | do(s) | registro(s) |
| selecionado(s) | serão exclu | ídas. |    | -           |             |     | -      |       |             |

#### Declaração TFRM - Resumo e Apuração

| 4) RESUMO DA DECLARAÇÃO: Aquisições, vendas e transferências sujeitas a TFRM |               |                 |  |
|------------------------------------------------------------------------------|---------------|-----------------|--|
|                                                                              | 2 Registro(s) | < 1 de 1 > 1 Ir |  |
| Mineral                                                                      | Saídas (ton)  | Entradas (ton)  |  |
| ADAMELITO                                                                    | 300,01        | 10,00           |  |
| ACTINOLITA                                                                   | 2.120,00      | 600,00          |  |
| Totais Brutos Acumulados Declarados                                          | 2.420,01      | 610,00          |  |
|                                                                              |               | DBX             |  |

| 5) RESUL         | TADO DA DECLARAÇÃO               | Mensagem da página da web                             |
|------------------|----------------------------------|-------------------------------------------------------|
| A.1              | Movimento mer                    |                                                       |
| 6) APURAÇÃO TFRM |                                  | Confirma a exclusão do(s) registro(s) selecionado(s)? |
| A.2              | Saldo referente a deduçã         |                                                       |
| A.3              | Valores de períodos anteriores i |                                                       |
| A.4              | Saldo apu                        | OK Cancelar                                           |
| A.5              | Valor a                          |                                                       |
|                  |                                  |                                                       |
| *                |                                  |                                                       |
| Valor da         | UFEMG em 2012: R\$ 2,3291        |                                                       |

| Módulo  | Decla | racão  | TFRM |
|---------|-------|--------|------|
| wouulo. | Decia | iiaçau |      |

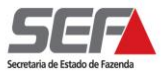

# DA CONSULTA À DECLARAÇÃO

O sistema disponibiliza duas opções de consulta às Declarações enviadas:

# Consultar Declaração

Essa consulta será feita por CNPJ na opção "Por Ano" ou "Por Protocolo", na qual serão exibidos os valores declarados em cada TFRM-D enviada à SEF.

Permite o detalhamento por Período de Referência selecionado, para o qual será gerado um Demonstrativo da Declaração em "pdf" que poderá ser salvo e/ou impresso

|                                                                                              | Aplicati                                                                            | ivos Controle de Ac | esso Consulta | Relatório    | HOME I VOLTAR | I AJUDA I SAIR |
|----------------------------------------------------------------------------------------------|-------------------------------------------------------------------------------------|---------------------|---------------|--------------|---------------|----------------|
| Identificação                                                                                |                                                                                     |                     |               |              |               | Caixas Dispon  |
| Documento de<br>Arrecadação                                                                  | Caixa de Mensagens                                                                  |                     |               |              |               | <u>1 k</u>     |
| Inscrição Estadual                                                                           |                                                                                     |                     |               |              | 7             |                |
| CDFA / AIDF                                                                                  |                                                                                     |                     |               |              |               |                |
| CDT                                                                                          | Filtro de pesquisa                                                                  |                     |               |              |               |                |
| Produtor Rural                                                                               | - III o de pesquisa                                                                 | 🔍 Todas 🖉 Não Lida  | e Olidae O    | Excluídas    |               |                |
| Produtor Rural -<br>Pessoa Jurídica                                                          | Exibir mensagens:                                                                   |                     |               | Excludes.    |               |                |
| Nota Fiscal Avulsa                                                                           | <ul> <li>Pesquisar por assunto:</li> </ul>                                          |                     | - /           | 44/          |               |                |
| Importação                                                                                   | , resquisar por periodo.                                                            | au/min              | n/ dddd       | PESQU        | IISAR         |                |
| NF-e                                                                                         |                                                                                     |                     |               |              |               |                |
| CT-e                                                                                         | Mensagens                                                                           |                     | 0 registros   | < 0 de 0 > 0 | Ir            |                |
|                                                                                              |                                                                                     | Data Envio          |               | Assunto      |               |                |
| Registro de Saída                                                                            |                                                                                     | 🛛 Mensagem não lida | I             |              |               |                |
| Registro de Saída<br>ITCD                                                                    | 🦳 🧖 Mensagem lida 🏾                                                                 | -                   |               |              |               |                |
| Registro de Saída<br>ITCD<br>Comprovante de                                                  | Mensagem lida [<br>Gerar Declaração                                                 |                     |               |              |               |                |
| Registro de Saída<br>ITCD<br>Comprovante de<br>Pagamento                                     | Gerar Declaração                                                                    |                     |               |              |               |                |
| Registro de Saída<br>ITCD<br>Comprovante de<br>Pagamento<br>Cadastro CERM                    | Mensagem lida<br>Gerar Declaração<br>Consultar Declaração<br>Consultar Extrato TFRM | I/Reemitir DAE      |               |              |               |                |
| Registro de Saída<br>ITCD<br>Comprovante de<br>Pagamento<br>Cadastro CERM<br>Declaração TFRM | Mensagem lida<br>Gerar Declaração<br>Consultar Declaração<br>Consultar Extrato TFRM | I/Reemitir DAE      |               |              |               |                |

| Identificação         |           |                     |         |          |        |         |         |        |      |
|-----------------------|-----------|---------------------|---------|----------|--------|---------|---------|--------|------|
| CPF/CNPJ:             |           | xx.xxxxxx/0001-00 🔻 |         |          |        |         |         |        |      |
| Ano de Referência:    | 201       | 2 👻                 |         |          |        |         |         |        |      |
| OU                    |           |                     |         |          |        |         |         |        |      |
| Número do Protocolo:  |           |                     |         | ]        |        |         |         |        |      |
|                       |           |                     |         |          |        |         | Р       | ESQUI  | SAR  |
|                       |           |                     |         |          |        |         |         |        |      |
| Resultado             |           |                     |         | 0 Regis  | tro(s) | < 0 d   | e 0 >   | 0      | Ir   |
| Período de Referência | Protocolo | Data da             | Entrega | Situação | Movin  | nento n | o Perío | do (To | on.) |
|                       |           |                     |         |          |        |         |         |        | D.   |

# Consultar Extrato TFRM / Reemitir DAE

Essa consulta será feita por CNPJ na opção "Por Ano", na qual exibirá a apuração das TFRM-D envidas.

Permite o detalhamento do Extrato e a emissão do DAE caso exista valor a recolher.

| SIARE                               |                        |                        |                          |                              |
|-------------------------------------|------------------------|------------------------|--------------------------|------------------------------|
|                                     | SISTEMA INTEGRADO      | DE ADMINISTRAÇÃO DA    | RECEITA                  |                              |
| Home                                | Aplicat                | ivos Controle de Acess | so Consulta Relatório    | HOME I VOLTAR I AJUDA I SAIR |
| Identificação                       |                        |                        |                          |                              |
| Documento de<br>Arrecadação         | Caixa de Mensagens     | ;                      |                          |                              |
| Inscrição Estadual                  |                        |                        |                          | — 😕 🖓                        |
| CDFA / AIDF                         |                        |                        |                          |                              |
| CDT                                 | Filtro do pocavico     |                        |                          |                              |
| Produtor Rural                      | Filtro de pesquisa     | 🔍 Todas 🖉 Não Lidas    | O Lidas O Excluídas      |                              |
| Produtor Rural -<br>Pessoa Jurídica | Pesquisar por assunto: |                        |                          |                              |
| Nota Fiscal Avulsa                  | Pesquisar por período: | dd/mm/a                | aaa dd/mn                | n/2222                       |
| Importação                          |                        | uu/mm/a                | PESQ                     | UISAR                        |
| NF-e                                |                        |                        |                          |                              |
| CT-e                                | Mensagens              |                        | 0 registros < 0 de 0 > 0 | Ir                           |
| Registro de Saída                   |                        | Data Envio             | Assunto                  |                              |
| ITCD                                | 🚔 Mensagem lida [      | 🔀 Mensagem não lida    |                          |                              |
| Comprovante de                      | Gerar Declaração       |                        |                          |                              |
|                                     | Consultar Declaração   |                        |                          |                              |
| Cadastro CERM                       | Consultar Extrato TFRN | 1/Reemitir DAE         |                          |                              |
| Declaração TFRM                     |                        |                        |                          |                              |

#### Conta Corrente TFRM-Consulta extrato do conta corrente

| CPF/CNPJ:         |           |                 |                                      | xx.xxxxx/0001-xx 👻            |                                                                  |                             |                           |          |  |
|-------------------|-----------|-----------------|--------------------------------------|-------------------------------|------------------------------------------------------------------|-----------------------------|---------------------------|----------|--|
| Ano:              |           |                 |                                      | 2012 - PESQU                  |                                                                  |                             |                           |          |  |
| Nome Empresarial: |           |                 |                                      | Nonononononononon             |                                                                  |                             |                           |          |  |
| Resultado         |           |                 |                                      |                               |                                                                  | 3 registros                 | < 1 de 1 > 1              | [r       |  |
|                   | Mês       | Situação        | Movime<br>Mensal<br>entrada<br>(ton) | ento<br>(saídas-<br>as) (A.1) | Saldo de<br>deduções de<br>período anterior<br>(-A.2 +A.3) (ton) | Saldo apurado<br>(A.4)(ton) | Valor a recolher<br>(R\$) |          |  |
|                   | Janeiro   | Não<br>entregou |                                      |                               |                                                                  |                             |                           |          |  |
|                   | Fevereiro | Não<br>entregou |                                      |                               |                                                                  |                             |                           |          |  |
|                   | Março     | Não<br>entregou |                                      |                               |                                                                  |                             |                           |          |  |
|                   |           |                 |                                      |                               |                                                                  |                             |                           | <u>ð</u> |  |